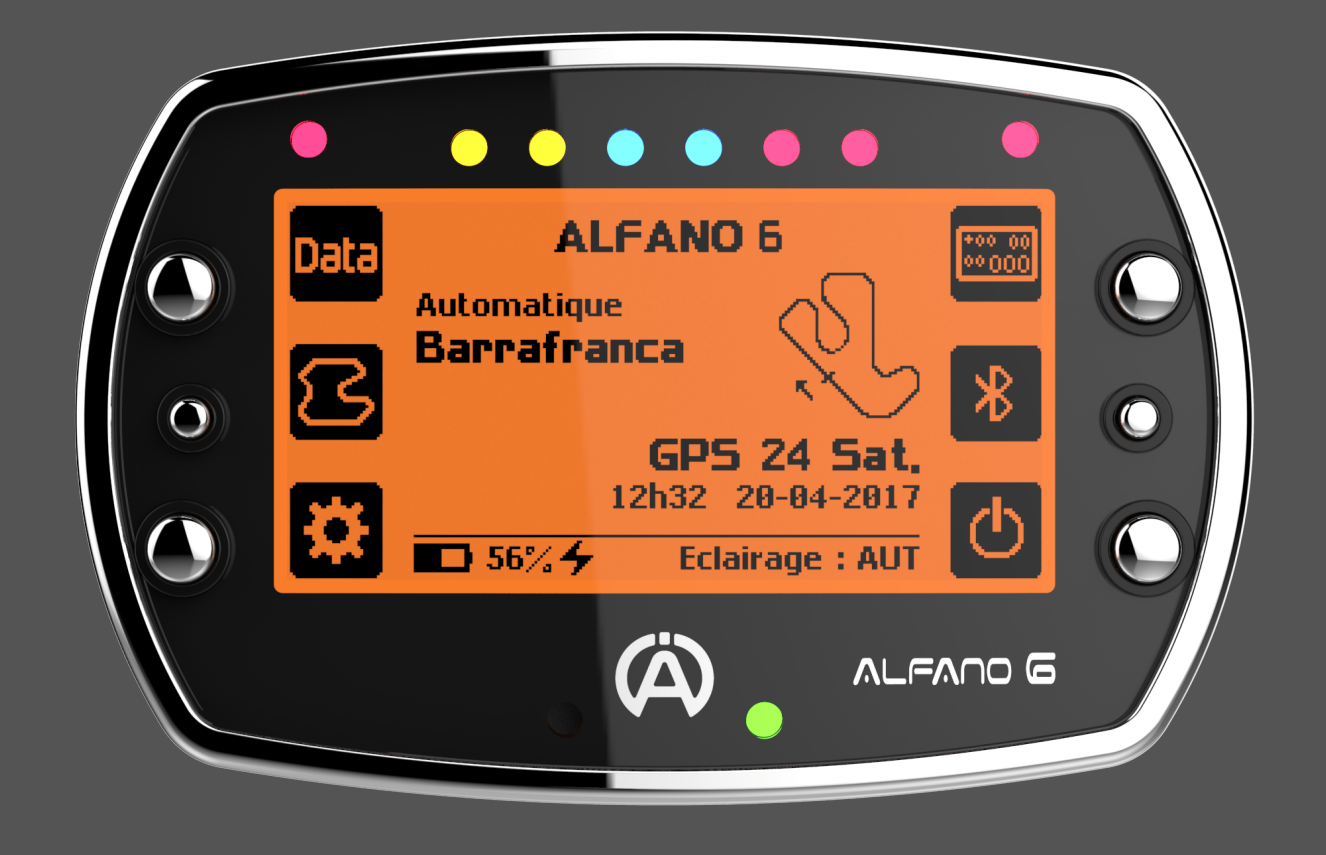

# ALEANO 6

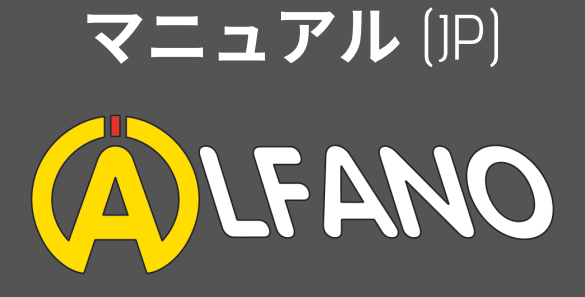

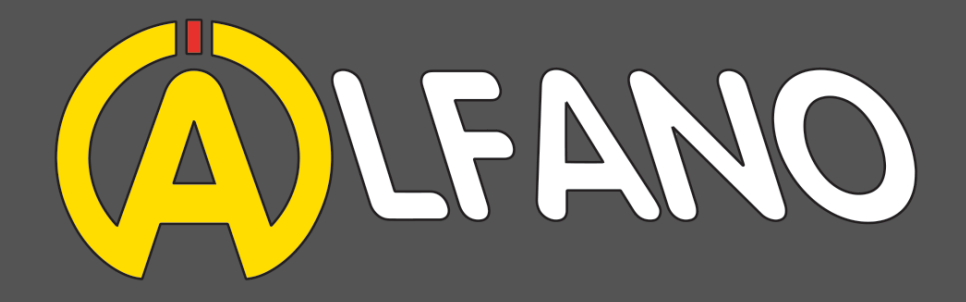

20年以上にわたり、Alfano S.A.はカート業界の主要企業です。 3年以上の開発と自社での、または業界のパートナーとの共同テストの結果、Alfano 6をリリースすることを誇りに思います

をリリースすることを誇りに思います。Alfano6は現在、市場で最も優れたデバイス として知られています。この分野の専門家。工場出荷時の設定では、自動化された すべての機能を使ってデバイスを直接楽しむことができ、同時に設定やオプション を詳細に調べることができます(オプション参照)。

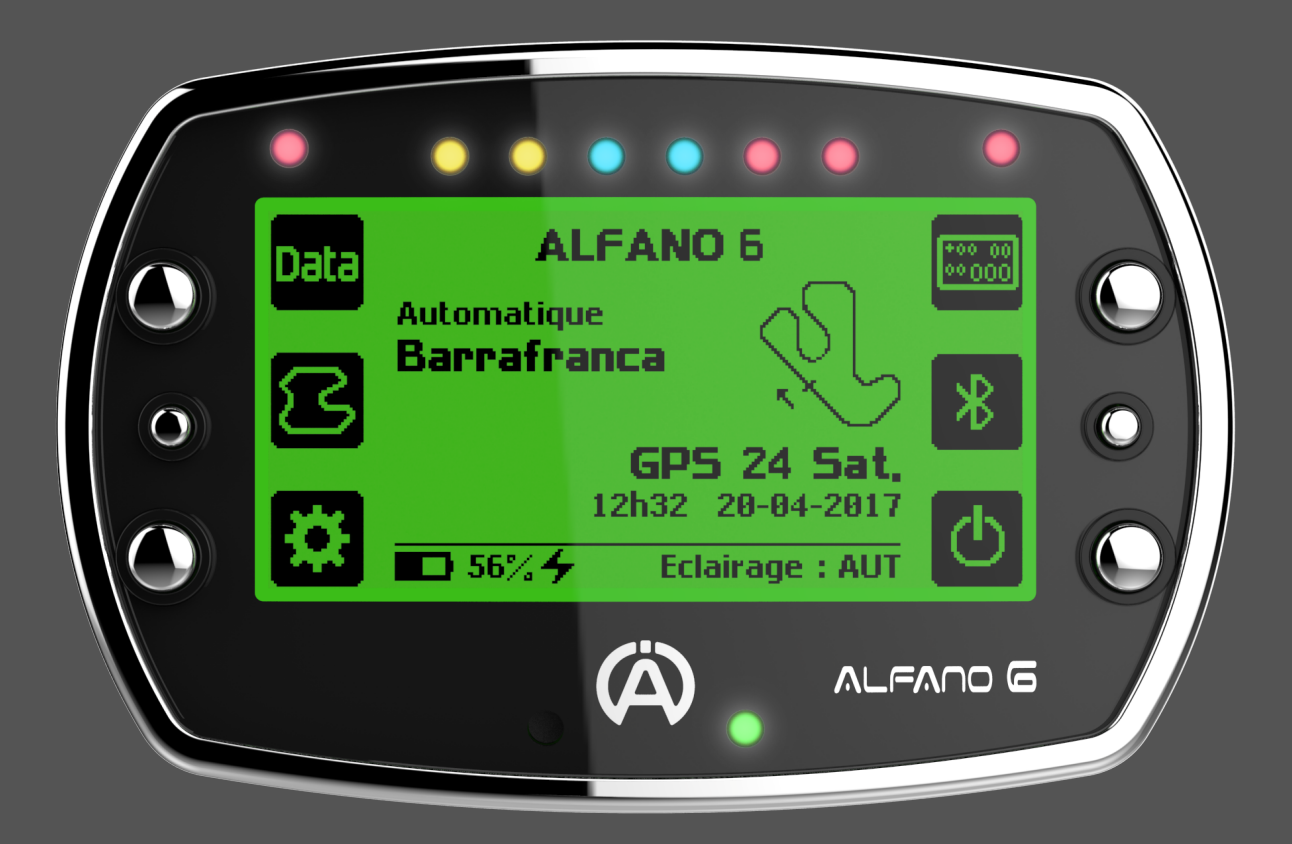

私たちはパフォーマンスを発揮 するのに時間をかけました 技術的には、Alfano 6は次のとおりです。

•2600以上のコースデータベースは増え続けます [[Parameters]> [Track Consultation]またはAlfano 6 Appでチェック]

●コースの自動認識、またはそれを自動作成する機能

●全世界をカバーし、精度をさらに高めるための3つのGPS衛星ネットワーク、Navstar USA、Glonass UK、およびGalileo EUの受信(2017年11月以降の運用)\_\_\_\_\_

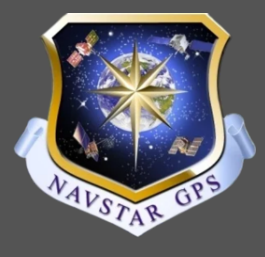

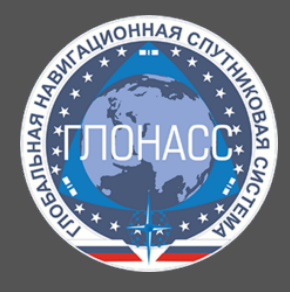

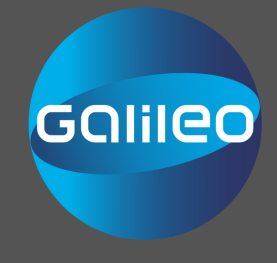

●USBケーブル(付属)を介して充電可能で、ソケットにアクセスできない場合はモ バイルバッテリーを介して充電でき、他の競合製品よりも非常に優れた容量(40時 間の使用)を備えたバッテリー。

●すべてのiOSまたはAndroidプラットフォームでデータ分析を可能にする強力なアプリ にリンクされたシンプルで直感的なBluetooth接続。

●Off Camber Dataの開発者は、Alfano 6と互換性のあるPC解析ソフトウェアも提供しています

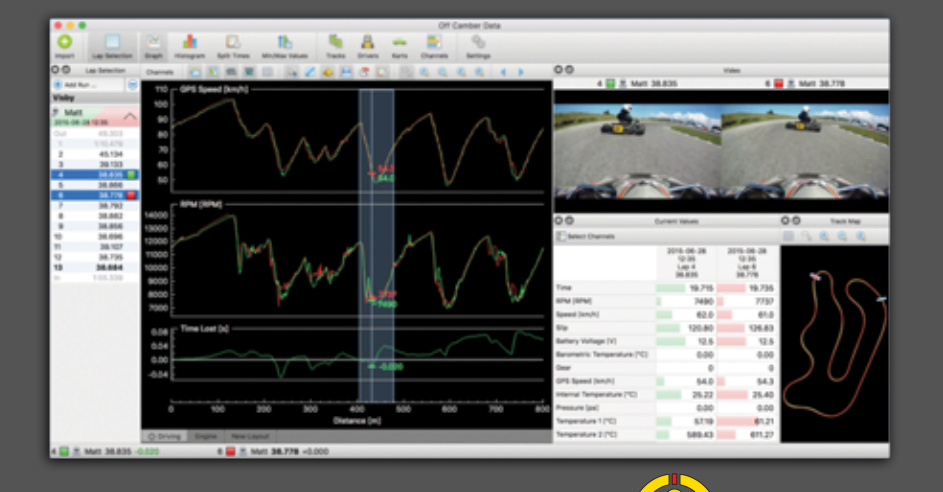

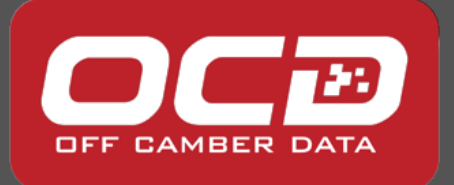

# セットアップ

Alfano 6: はステアリングホイールへの取り付け用に設計されています。ユニ ット背面のネジとナット(付属)を使って取り付けます。より快適な使用と 振動の低減のために、ステアリングホイールの両側にゴムワッシャー(付 属)を配置するように注意を払ってください。本体がハンドルに接触してい てはなりません、もし必要なら本体を離すために黒いワッシャーを使うこと ができます

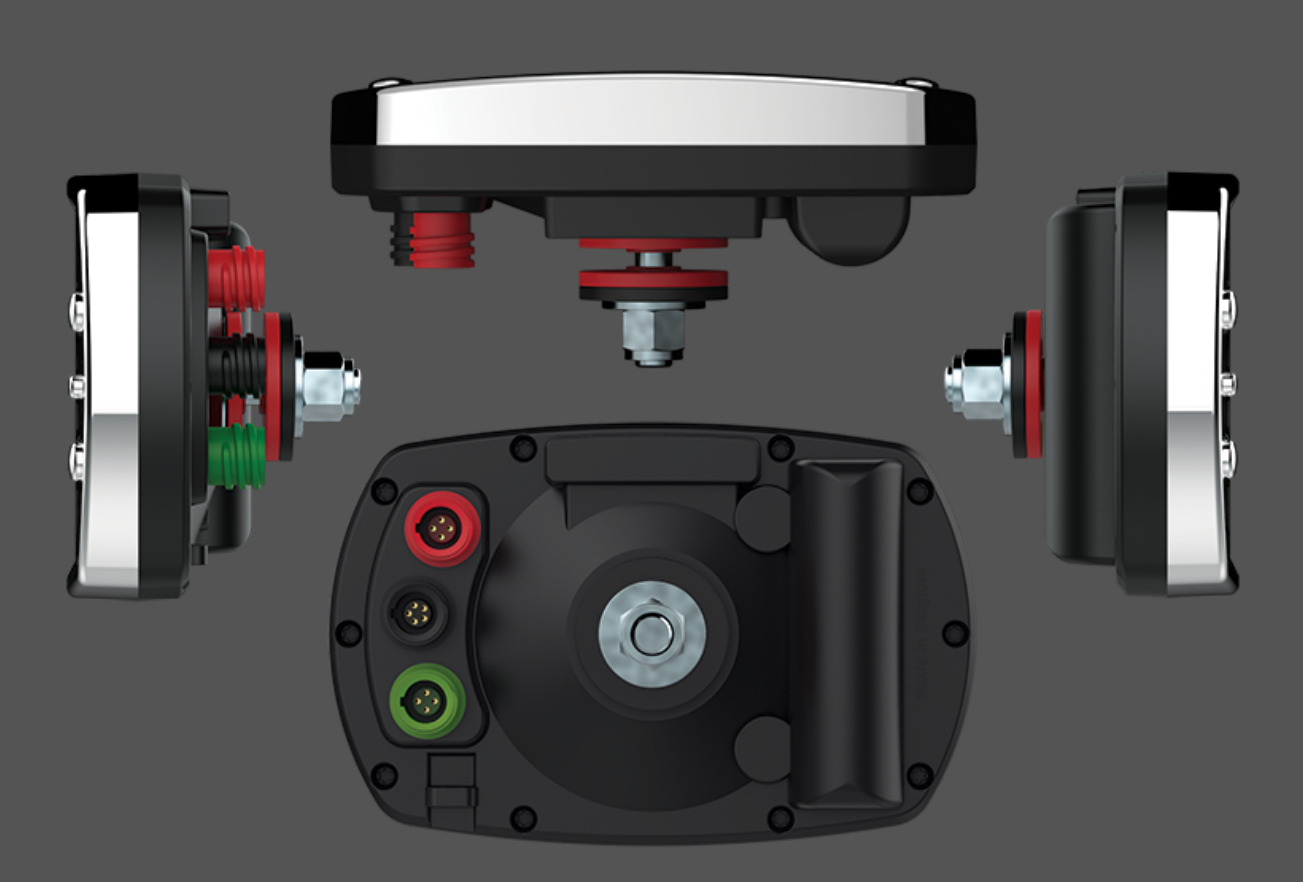

Alfano 6の使用を続ける前に、操作を容易にするために、用途に応じてデバイ スを設定することをお勧めします。

「
「
「
報: Alfano 6の右中央ボタンを押すことで"info"オプションにアクセス
して直接より多くの情報を得ることができます

![](_page_3_Picture_5.jpeg)

セッティング

使用方法: Alfano 6を起動するには、右下にあるボタンを押してください。 Alfano 6が起動したら、歯車で表されるメニューで利用可能なさまざまなパ ラメータを設定できます。

![](_page_4_Picture_2.jpeg)

**言語**:デバイスの左側にある上部と下部のボタンを使用して、フラグで表 されている言語アイコンに移動し、言語を選択します。

![](_page_4_Picture_4.jpeg)

![](_page_4_Picture_5.jpeg)

セッティング

単位: サブメニューの設定(2つの交差ツールで示されます)には、サブメ ニュー "単位"があります。 Km/hとMp/h、kmとマイル、摂氏と華氏のどち らかを選択できます。

![](_page_5_Picture_2.jpeg)

フォーマット - タイムゾーン時:日付と時刻サブメニューで、あなたの好 みとタイムゾーンに対応するフォーマットを選択することができます。こ の情報は、分析中にデータを見つけやすくするために重要です。スケジュ ールに関しては、GPSは自動的にあなたのAlfano 6を調整します。

あなたの視覚的な好み:設定メニューで、電球で表される明るさサブメニ ューを入力してください。

![](_page_5_Picture_5.jpeg)

![](_page_5_Picture_6.jpeg)

設定表示

 1バックライト:
 デフォルトでは、バックライトは明るさセンサーで自動的に作動します、それを作動させるか、または非作動にするかを選択できます

2.色: 好みに合わせてバックライトの色を選択してください

3.電源: ここでバックライトの強度を設定してください

4 LED電源: 好みに応じて、デバイスの上部にあるインジケータラ イトの強度を設定します。これらのLEDは、RPM、温 度、ラップタイムなど、さまざまな種類の情報を表示 できます。このトピックに関する情報は、「ディスプ レイコース」の章にあります

ドライバ名:設定メニューで、ヘッドセットアイコンにドライバの名前 (最大6)を入力して、ホームスクリーンとデータに表示することができ ます

![](_page_6_Picture_6.jpeg)

スタンバイ:設定メニューには、スタンバイ前の時間(分単位)とAlfano6 が停止する前のアイドル時間を設定できるサブメニュー "Standby"がありま す。スタンバイ中は、Alfano6はほとんどエネルギーを消費せず、RPM信号 を受信すると(7ページの「RPMセンサー」を参照)、または「オン/オ フ」ボタンを押すと点灯します。

![](_page_6_Picture_8.jpeg)

# 接続性とAPP

![](_page_7_Picture_1.jpeg)

Alfano 6を最大限に活用するために、デバイ スを専用のAppに接続できます。それを行う には、スマートフォンまたはタブレットにア プリケーションALFANO 6(Androidまたは iOS)をダウンロードしてから、それをデバ イスとペアリングします。これを行うには、 Bluetoothロゴのラベルが付いた右側の中央の ボタンを押して、iOSまたはAndroidサポート でアプリケーションをアクティブにします (アプリケーション専用セクションを参 照)。

また、Alfano 6のデータをUSBケーブ ル(別売 - A4520参照)でダウンロ ードして、Off Camber Data(別売 - 有 料)でPC上で読み取ることもできま す。

![](_page_7_Picture_4.jpeg)

ミニまたはマイクロUSBアダプター(含まれていません)を使ってあ なたのAlfano 6にあなたのAndroidタブレットを接続することができます

![](_page_7_Picture_6.jpeg)

# RPM

![](_page_8_Picture_1.jpeg)

RPMセンサー:エンジンのRPM信号をAlfano6 に送信するには、プラグケーブルにRPMセン サー(A1600)を取り付ける必要がありま

RPMセンサーは出荷時の状態で使用することも、信号が 弱すぎる場合は上の図のようにケーブルの周りに向き を変えることもできます。その後、

![](_page_8_Picture_4.jpeg)

![](_page_8_Picture_6.jpeg)

Alfano 6の設定: Parametersサブメニューで、RPMサブメニューに最大RPM を入力します(エンジン製造元の推奨に従って)。 "RPM Factor"の最も一般的な値は "x1"です。

![](_page_8_Picture_8.jpeg)

LEDを設定:あなたの "Display Config"サブメニューで、LED Indicatorサブメ ニューに入り、 "RPM Mode"機能を選択してください。ここで各LEDの色と 対応するRPMレベルを設定できます。

![](_page_8_Picture_10.jpeg)

![](_page_8_Picture_11.jpeg)

# 温度

温度: Alfano 6は2つの温度を測定できます。こ れらはAlfano 6の赤い入力に接続されています。 下記の2つの温度を同時に読みたい場合は、Yコ ネクタ(A2190)またはBox12(A1160)を使用す る必要があります。

![](_page_9_Picture_2.jpeg)

![](_page_9_Picture_3.jpeg)

水温:このセンサーを取り付けるには、この目的のために 用意されたエンジン部分またはホースアダプターに取り付 け、センサーを適切に取付けることをお勧めします。

水温センサ: A2101、A2152 アダプタホース: A261、A262、A263

あなたのエンジンの温度を監視するために、あなたは2つのLEDアラームのうちの1つを使って、最低と最高の温度を設定することができます。

![](_page_9_Picture_7.jpeg)

アラーム(LED)の設定: "Display Config"サブメニューで、MaxまたはMini LEDの 左(または右)のアラームサブメニューに入ります。ここでは温度タイプ(こ の場合T°1水温/シリンダーヘッド)だけでなく最高または最低温度、LEDの色と その表示モードを設定することができます。

![](_page_9_Picture_9.jpeg)

温度

<mark>排気温度:</mark>今日のほとんどのカートには、セン サーを配置するための穴を提供する排気口があ ります。そうでない場合は、センサーを固定す るためにナット(A272A)を溶接することをお 勧めします。

排気センサー: A2151(プロフェッショナル)、 A2158(スタンダード)

<u>このタイプのセンサーを使用</u>するには、延長ケ ーブル(A3401)が必要になります。

![](_page_10_Picture_4.jpeg)

このタイプのセンサーを使用するには、延長ケーブル(A3401)が必要になりま す。アラーム(LED)を設定する: [Display Config]サブメニューで、[Max](また は左側)の[Alarm LED]サブメニュー[Max]または[Mini]を入力します。ここでは、 温度タイプ(この場合はT<sup>o</sup>2排気ガス)だけでなく、最高または最低温度、LEDの 色、およびその表示モードも設定できます

![](_page_10_Picture_6.jpeg)

注意:お使いの機器の耐久性を高めるために、製造元の推奨に従ってこれら2つ のパラメータと関連するアラームを設定するか、販売店または製造元からアド バイスを求めることをお勧めします。

![](_page_10_Picture_8.jpeg)

インターフェース

![](_page_11_Picture_1.jpeg)

Alfano 6はあなたのインターフェースをカスタマイズし、あ なたの好みやニーズに応じてディスプレイを作成すること ができます。右上のボタンを押してインターフェースをナ ビゲートすることもできます。

インターフェースをカスタマイズするには、Race Display Setupメニュー(メインメニューの右上隅にあるアイコン) に移動して、最大4つの画面を作成できます。

![](_page_11_Figure_4.jpeg)

情報:センサーに関連して表示される一連のデータを "セル"として示します。

例: RPMデータはRPMセルに表示されます。電球アイコンを使用すると、設定しているインターフェイスのLEDの使用を設定できます。

![](_page_11_Picture_7.jpeg)

# トランスミッション

![](_page_12_Picture_1.jpeg)

トランスミッション:シフターカートを持っていてリ アルタイムでギアを表示したい場合は、設定メニュー でオプションを選択して "トランスミッション"ページ を選択してください。

トランスミッションメニューでギアボックスモードを 選択した後、ギア数を入力してから学習を開始できま す。すぐにコースで実行するプロセスで、それぞれの ギアを切り替えることを必要とします(3000と 5000RPMの間のエンジン速度)。

Alfano 6はこの作業で学習します。 ギアボックス、ギ アを交換した場合は、新しい学習セッションが必要に なります。

![](_page_12_Picture_5.jpeg)

## トラック管理

Alfano 6は3つのコース管理オプションを提供します:自動、プロフェッショナルとマグネ ティッククラシック。 各モードの詳細は以下の通りです。

### <u>自動:</u>

デフォルトでは、Alfano 6は自動モードになり、データベース内にあるかどうかを自動的 に認識します。

そうでない場合、Alfano 6は最初のラップの間にあ なたのGPS情報に基づいてトラックを作成しま す。

いくつかの近くのトラックまたはいくつかのレイ アウトを提案しているトラックの場合には、 Alfano 6は半自動モードになるでしょう、あなたの 使用に対応する構成を選ぶことができます。

![](_page_12_Picture_12.jpeg)

# トラック管理

![](_page_13_Picture_1.jpeg)

## <u>プロ:</u>

プロフェッショナルモードでは、2つの可能性がありま す。

GPSモードのみのコース作成:このモードでは、あなた 自身がコースを作成します、コースを1周すると自動的 に作成されます

GPS-Magneticでのコース作成回:このモードでは、Alfano 6は埋込磁石とGPSを関連付けます

ラップタイムの情報は磁石の情報を優先します。しかし 記録されたGPS座標は磁石が機能不全の場合には磁石を 置き換えることができます

磁石埋込コースの場合、開始線は必然的に磁石になります。どの磁石がスタート位置として機能するかを選択することもできます。ただし、クラシック磁石モードとは異なり、使 用可能な磁石の数を設定する必要はありません。

コースが作成されたら、いくつかのオプションが利用可能です。

- 選択: あなたの "Professional"データベースでサーキットを選ぶことができます
- <mark>編集:</mark> 間(最大5つのGPS区間)を追加、変更、削除、または移動したり、開始ラ インを移動したりできます(GPSポイントの場合)。
- **削除:** あなたの "Professional"データベースからコースを削除することができます
- 複製: コースをコピーできます。このアクションは同じコースの2つのバージョン を作成することを可能にします

#### Magnetic Classic:

Alfano 6は屋内コース用の100%磁石モードも提供します(これ に対してA1302センサーが必要です)。

このモードでは、新しいサーキットを作成するとき、Alfano 6は トラック上の利用可能な磁石数とスタートラインを配置したい 磁石位置を設定しなければなりません

![](_page_13_Picture_16.jpeg)

## 付加装置

#### BOX:

BOXを使用すると、Alfano 6の容量を増やすことができます。2つのモデルがあります。

![](_page_14_Picture_3.jpeg)

Box4Move (A1204) :

このボックスにはGセンサーが組み込まれており、3つ の位置センサー(ペダルとホイール - 下記参照)を接 続することができます。

BOX12 (A1160) :

このBOXにはGセンサーが組み込まれており、最大l2の入力を使用できま す。

3ポジションセンサー 1バルブセンサー 4つの温度センサー 4スピードセンサー 1アナログ入力 1ラムダセンサー 1つの追加バス接続 バッテリーの1外部充電入力 Box12をAlfano 6に接続するための1入力

![](_page_14_Picture_9.jpeg)

![](_page_14_Picture_10.jpeg)

![](_page_14_Picture_11.jpeg)

付加装置

センサー類:

速度センサー(A2203):

このセンサーは車軸に置かれたリングの回転によって 速度をします。このデータは、GPSモジュールによっ て提示されるものよりも、正確で反応がよく、リアル タイムであなたの速度を現したものです。このセンサ ーは、例えば、あなたのカートが路面に触れていない 瞬間をよりよく識別することを可能にします。

![](_page_15_Picture_4.jpeg)

リング: A441、A442、A443、A444、A445、A4461

![](_page_15_Picture_6.jpeg)

表示された速度を正しく設定するには、パラメータメニ ューに行き、次に "Speed sensor"サブメニューで、リン グの磁石数とホイールの円周(この測定は正確に行わな ければなりません、タイヤの摩耗と圧力を考慮に入れる ため)を選択します。

## ペダルセンサー(A2405):

このセンサーはアプリとソフトウェアによ ってあなたのペダルの位置それぞれ分析す ることを可能にします。このセンサーを設 置するには、Box4Move(A1204)または Box12(A1160)を使用する必要があります。 詳しくは前のページをご覧ください。キャ リブレーション機能は、1つの接続を解除し て、[設定]メニューで利用できます。

![](_page_15_Picture_10.jpeg)

![](_page_15_Picture_11.jpeg)

# 付加装置

## ステアリングセンサー(A2401):

このセンサーはアプリとソフトウェア によってあなたのステアリングホイー ルの位置を分析することを可能にしま す。このセンサーを設置するには、 Box4Move(A1204)またはBox12(A1160) を使用する必要があります。

詳細については、13ページを参照してく ださい。キャリブレーション機能は、 いずれかの接続を解除して、[設定]メニ ューで利用できます。

![](_page_16_Figure_4.jpeg)

![](_page_16_Picture_5.jpeg)

Alfano 6アプリは、AndroidおよびiOS上でALFAN06という名前の無料アプリです。

アプリを起動すると自動的にブルートゥースで接続します、Alfano 6との接続を可能に するためにブルートゥース機能をオンにしておくことを推奨します

## トップページ

![](_page_17_Figure_4.jpeg)

画面下部のタブから、詳細を説明するいくつかの機能にアクセスできます。

## 分析

分析ボタンを押すと、同じ名前のメニューに入ります。

I Zo 🥭 🍸 🌱 🏢 ★ , LATEST Filter SESSIONS Reset 🐼 AAA ? MATA

Alfano 6からデータをダウンロードするには、ダウンロード(左上)を押してください。 これにより、アプリケーションとAlfano 6のペアリングが開始されます。また、ダウンロ ードするセッション数を選択することもできます。

データが取得されたら、フィルタバーを使用して、すべてのセッションをナビゲートして 分析するセッションを選択できます。

![](_page_17_Picture_11.jpeg)

|                                                                               | -/ ¥ ¥ SESSION                                                                      | The Filter AAA ? MAAA AAA                  |
|-------------------------------------------------------------------------------|-------------------------------------------------------------------------------------|--------------------------------------------|
| 19-2018-05 12:25 LIEC<br>2018 WAKC Liedolsheim<br>rain                        | OOLSHEIM ALFANO 6 13 lap 00'45"37 WAKC FREE<br>Lap 3 : 0'45"37 Best lap Lap order 1 | – <b>– 1 &lt; ★</b> ≥i 🎚<br>Min. Gev 🏄 କ 🎇 |
| 19-2018-05 12:25 LIEB<br>2018 WAKC Liedolsheim<br>Warning, modified session ! | DOLSHEIM ALFANO 6 12 lap 0'45"37 WAKC FREE<br>Lap 4 : 0'45"49 +0"12 Lap order 2     |                                            |
|                                                                               | Select a session                                                                    |                                            |

画面の上部には、データ ベースで分析したいセッ ションを見つけることが できるいくつかのフィル ターがあります。各アイ コンは、異なる変数に従 ってフィルタを提案しま す。

![](_page_18_Picture_3.jpeg)

- 20 セッションが記録されたコース
- 🧩 セッションを記録したドライバー
- セッションが記録されたチャンピオンシップ
- セッションに対応するテストの種類

![](_page_18_Picture_8.jpeg)

📰 セッションの日

- latest **SESSIONS** 表示されているセッション数をフィルタリングする
- Filter Reset フィルタ設定をリセットします。
- AA. Androidユーザの場合:フォントサイズを変更することができます
- Ö バックアップ用パラメータ

## ? ページの情報

セッションを選択したら、後でセッションの分析を理解しやすくするためにコメン トを挿入できます(例:レースインシデントの登録)。色付きの円で、このセッシ ョンに対応する色を選択できます。

![](_page_18_Picture_16.jpeg)

|                                                                               |                                                                                   | latest <b>Filter</b><br>sessions Reset |                  |                                                                                                    |
|-------------------------------------------------------------------------------|-----------------------------------------------------------------------------------|----------------------------------------|------------------|----------------------------------------------------------------------------------------------------|
| 19-2018-05 12:25 LIEC<br>2018 WAKC Liedolsheim<br>rain                        | OLSHEIM ALFANO 6 13 lap 00'45"37 WAKC FRE<br>Lap 3 : 0'45"37 Best lap Lap order 1 |                                        | hin<br>Max CSV ; | בי <mark>ו</mark> ביים<br>ביים ביים לאורים לאורים לאורים לאורים לאורים לאורים לאורים לאורים לאורים לאורים לאורים לאורים לאורים לאורים לאור<br>ביים לאורים לאורים לאורים לאורים לאורים לאורים לאורים לאורים לאורים לאורים לאורים לאורים לאורים לאורים לאורים לא    |
| 19-2018-05 12:25 LIEI<br>2018 WAKC Liedolsheim<br>Warning, modified session ! | DOLSHEIM ALFANO 6 12 lap 0'45"37 WAKC FRE<br>Lap 4 : 0'45"49 +0"12 Lap order 2    |                                        | Min<br>Max CSV , | ביים <mark>ווווי</mark><br>ביים ביים לאוריים לאוריים לאוריים לאוריים לאוריים לאוריים לאוריים לאוריים לאוריים לאוריים לאוריים לאוריים לאוריים<br>ביים ביים לאוריים לאוריים לאוריים לאוריים לאוריים לאוריים לאוריים לאוריים לאוריים לאוריים לאוריים לאוריים לאוריים |
|                                                                               | Select a session                                                                  |                                        |                  |                                                                                                    |

各セッションの右側に表 示されるアイコンを使用 すると、次のことができ ます。

- セッションを削除
- 🗲 セッションを共有する
- ★ このセッションをお気に入りに追加
- 2011つ以上のセクターを削除して以下をオフセットします
- セッションに関する情報(サーキット、ドライバー、チャンピオンシップなど) を修正する
- Min Max あなたのセッションの最小値と最大値を調べる
- <u>データをCSV形式でエ</u>クスポートする csv
- 天気情報を見る
- あなたのエンジンの使用時間を見る
- カートの設定情報を追加する

![](_page_19_Picture_13.jpeg)

![](_page_20_Figure_1.jpeg)

[データ]ボタンを使用する と、データをグラフィカル に表示できます(2つ以上の セッションが選択されてい る場合はそれらを比較でき ます)。このページではサ イドメニューにいくつかの オプションがあります

![](_page_20_Picture_3.jpeg)

- ☆ 分析してグラフを設定するチャンネ ルを選択できます
- AA. データ表示サイズを選択できます (Androidのみ)。
- လ Google Earthで自分のラップを見る
- ラップのサンプルをずらすことがで きます
- Time 時間スケールまたは距離で作業でき
- トラックレイアウトの表示方向を選 択できます
- ▶ トラックを隠します
- **三** エンジン回転数分析メニューにアク セスする
- 🔊 加速度解析メニュー
- # ギアボックスにフィルタを追加します

- \_\_\_\_\_ギアボックスの解析メニューへのアク セス
  - Min パーシャルと同様に最小と最大センサ ーの分析メニューへのアクセスを許可 します
  - 🕐 速度解析メニューにアクセスする
  - さまざまな分析設定をロードまたは保存 します
  - Ъ 比較メニューにアクセスする
  - ▶ カーソルを自動的にスクロールする
  - ▶ カーソルを戻す
  - ▶ カーソルを前方に移動します
  - 田 背景グリッドを追加します
  - 🎬 背景色を変えることができます
  - シ」 Virtual Partial Analysisメニューへのア クセスを提供します

![](_page_20_Picture_26.jpeg)

表示をカスタマイズするには、画面の 右側のトラックに指を置いてスライド させ、グラフとマッピングの間の分割 を設定します。

| Time         | Lap time RPM | Speed GPS | T1 | T2   | Speed rear       | Distance : 0 m | -             |
|--------------|--------------|-----------|----|------|------------------|----------------|---------------|
| 0'00"00      |              |           |    |      |                  |                | ×             |
|              |              |           |    |      |                  |                | ?             |
|              |              |           |    |      |                  |                | . 14          |
|              |              |           |    |      |                  |                | $\mathcal{Q}$ |
|              |              |           |    |      |                  |                | ົຼ            |
|              |              |           |    | Graj | ohic 62% Mapping | track 38%      | ليا           |
|              |              |           |    |      |                  |                |               |
|              |              |           |    |      |                  |                |               |
| $\leftarrow$ |              |           |    |      | — <del>×</del> — |                | $\rightarrow$ |
|              |              |           |    |      |                  |                | Zee           |
|              |              |           |    |      |                  |                | 44            |
|              |              |           |    |      |                  |                |               |
|              |              |           |    |      |                  |                | <i>,///</i>   |
|              |              |           |    |      |                  |                |               |

#### トップページからは、次のこともできます。

![](_page_21_Picture_4.jpeg)

#### トラック

このタブでは、Alfano 6データベースで利用可能なコースを調べることができます。プロ フェッショナルモードで作成したコースを管理することもできます。

#### パラメーターAlfano6

<u>このタブでは、アプリを介して、デバイスに含まれている機能と同じ機能にアクセスで</u> きます。あなたのカートに関連する様々なパラメータ(トランスミッション、RPM、LED など)またはレースディスプレイを設定することができます。

#### Alfanoへのデータ送信

このタブであなたはAlfano S.Aにあなたのセッションを送ることができます。このアクシ ョンは私達が会社のデータベース(Track Databaseを含む)にそれらを統合することを可 能にしそして私達の研究開発に貢献します。この情報は、すでに述べたボタン「データ 共有」を介して送信することもできます。

![](_page_21_Picture_11.jpeg)

オプション

## ケーブル

![](_page_22_Picture_2.jpeg)

![](_page_22_Picture_3.jpeg)

<mark>A4510</mark> USB充電ケーブ ル

<mark>A4520</mark> USBダウンロー ドケーブル

## 磁気およびスピードセンサー

![](_page_22_Picture_7.jpeg)

<mark>A1302</mark> 磁気センサー 90cm

![](_page_22_Picture_9.jpeg)

<mark>A2203</mark> スピードセンサ ー195cm

![](_page_22_Picture_11.jpeg)

A4461 50mmリング4マ グネットスピー ドセンサーA2203

## モーションセンサー

![](_page_22_Picture_14.jpeg)

A2401 ステアリングホ イールセンサー

![](_page_22_Picture_16.jpeg)

<mark>A2405</mark> ペダルセンサー

![](_page_22_Picture_18.jpeg)

オプション

# ハブとエクステンション

![](_page_23_Picture_2.jpeg)

![](_page_23_Picture_3.jpeg)

オプション

## アクセサリー

![](_page_24_Picture_2.jpeg)

<mark>A561</mark> ステアリングホ イールカバー

![](_page_24_Picture_4.jpeg)

<mark>A576</mark> OTK用サポート

![](_page_24_Picture_6.jpeg)

A272A エキゾーストセ ンサーナット A2151、A2158

![](_page_24_Picture_8.jpeg)

<mark>A272B</mark> 272A用メクラ蓋

![](_page_24_Picture_10.jpeg)

A261 水温センサー A2103、A2152 用 17mmホースアダ プター

![](_page_24_Picture_12.jpeg)

www.alfano.com

![](_page_24_Picture_14.jpeg)